DLA99901-10\_manual\_GM2.qxd:Layout 1 0 2/10/08 6:30 PM Page 1

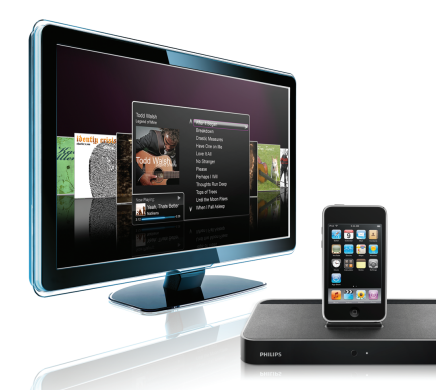

#### www.philips.com/support

| EN HomeDock HD | 2   |
|----------------|-----|
| FR HomeDock HD | 26  |
| DE HomeDock HD | 50  |
| ES HomeDock HD | 74  |
| NL HomeDock HD | 98  |
| I⊤ HomeDock HD | 122 |
| PT HomeDock HD | 146 |
| SV HomeDock HD | 170 |

| EL HomeDock HD        | 194 |
|-----------------------|-----|
| PL HomeDock HD        | 218 |
| RU HomeDock HD        | 242 |
| CS HomeDock HD        | 266 |
| HU <b>HomeDock HD</b> | 290 |
| TR HomeDock HD        | 314 |
| FN HomeDock HD        | 338 |
|                       |     |

## **PHILIPS**

HomeDock HD DLA99901/10

## Innehållsförteckning

| Viktig information            | 172 |
|-------------------------------|-----|
| Din Philips HomeDock HD       | 173 |
| Vad finns i lådan             | 174 |
| Att komma igång               | 175 |
| Installera HomeDock HD        | 176 |
| Navigering på skärmen         | 179 |
| Att titta bilder och bildspel | 184 |
| Inställningar och funktioner  | 185 |
| Ytterligare användningar      | 187 |
| Garanti och service           | 189 |
| Tekniskdata                   | 189 |
| Vanliga frågor                | 190 |
| EC Konformitetsdeklaration    | 192 |

## Viktig information

Ta tid och läs denna bruksanvisning innan du använder din HomeDock HD (DLA99901/10). Den innehåller viktig information angående användandet av din Philips HomeDock HD

#### © 2008 Philips Consumer Lifestyle.

Alla rättigheter bevarade. Reproduktion av helhet eller delvis är förbjudet utan skriftligt samtycke av copyrightsägaren. Varumärken ägs av Koninklijke Philips N.V. iPod är ett varumärke som tillhör Apple Inc. och är registrerat i USA och andra länder.

Härmed, förklarar Philips, BG P&A, att denna Philips HomeDock HD är i överrenstämmelse med Direktiv 1999/5/EC.

#### Disponering av din gamla produkt:

Din produkt är designad och tillverkad med hög kvalitets material och komponenter, som kan återanvändas och brukas på nytt.

WEE logo: När den här ut-markerade wheeled bings X symbolen är fastsatt på en produkt betyder det att produkten är skyddad av det Europeiska Direktivet . 2002/96/EC.

Var god och informera dig själv angående det lokala separata kollektions systemet för elektriska och elektroniska produkter. Ta förpackning till din lokala återvinnings station.

#### (1) Varningar

- Utsätt inte produkten för regn eller vatten.
- Håll på avstånd sollius för att förhindra värme upphettning.
- Ta inte isär eller reparera.
- Håll högspännings apparater på avstånd.

## Din Philips HomeDock HD

Grattis till ditt inköp och välkommen till Philips!

För att fullt ut kunna dra fördel av den support som Philips erbjuder, registrera din produkt på www.philips.com/welcome.

#### Produktöversikt

HomeDock HD är en förstaklassig HD docka med navigation på TV:n som ansluter din iPod till din TV. Äntligen kan du navigera och njuta av dina favorit videoklipp på stor skärm med den högsta bildkvalitén som finns tillgänglig, HomeDock HD förstorar iPod video upp till 1080i eller 720p genom en HDMI anslutning, medans det optiska digitala ljudutgånget levererar rent digitalt ljud. För de som inte har en HD TV, vidhåller HomeDock HD fortfarande kompatibilitet med analoga TV apparater via sina S-Video- och RCA- anslutningar. Det förstärkta TV interfacet på HomeDock HD inkluderar ett ikonbaserat visuellt flödesformat så att du lätt kan bläddra igenom ditt iPod innehåll med den medföljande RF fjärrkontrollen och till och med att niuta av din iPod skivalbumomslag på din TV skärm för den ultimata iPod hemmabioupplevelsen. Njut av din iPod på din HDTV, med ofattbar kvalité, med HomeDock HD.

#### Produkthöidpunkter

- Anslut din iPod till din TV
- Se och navigera din iPod på din TV
- Förstora ditt iPod innehåll upp till 1080i
- HDMI-, S-Video- och RCA-anslutningar
- Optisk digital ljudutgång för rent ljud
- Skivalbumomslag på skärmen
- RF fjärrkontroll medföljer
- Ladda din iPod medans den sitter i dockan

## Vad finns i lådan

#### Inkluderat

- 1. HomeDock HD bas
- 2. RF fjärrkontroll
- 3. RCA-kabel
- 4. Flernationell strömtillförsel
- Adapter för Europa förutom Storbritannien, Irland, Cypern och Malta
- 6. Adapter för Nordamerika, Centralamerika och Japan
- 8. Adapter för Storbritannien, Irland, Cypern, Malta, Malaysia, Singapore och Hong Kong
- 9. CD-ROM
- 10. Snabbstartsmanual

#### Vad du också behöver

iPod

AC strömuttag

ΤV

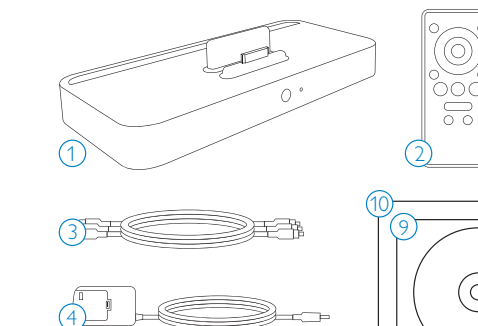

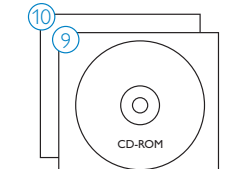

## Att komma igång

#### **Viktigt:** Läs säkerhetsföreskrifterna på sidan 172 noga innan du ansluter din Philips HomeDock HD.

Det här avsnittet hjälper dig att installera din Philips HomeDock HD för första gången.

- Anslut på ett korrekt sätt strömmen och ljud- och videokablarna till din hemmabio utrustning och ta bort plastremsan från din HomeDock HD fjärrkontroll.
- Sätt på din TV och välj rätt ingång för HomeDock HD. När du sätter i din HomeDock HD sätts den automatiskt på. Startprocessen kan dröja några minuter.

 Sätt i din iPod i dockan. Tillåt den att pivotera bakåt och luta säkert mot HomeDock HD stödet. När din iPod har slagits på, använd den medföljande RF fjärrkontrollen för att bläddra och välja ditt iPod innehåll på TV:n.

 Observera: För detaljerad information om hur man installerar din HomeDock HD, läs 'Installera HomeDock HD'.

Viktigt: På din iPod, försäkra dig om att 'TV Ut' under iPod videoinställningar är inställt på antingen Fråga eller På för att du ska kunna njuta av videoinnehållet från din iPod på HomeDock HD. När det gäller iPod Touch, läs ''Titta på ditt iPod Touch videoinnehåll'' under rubriken 'Installera HomeDock HD'.

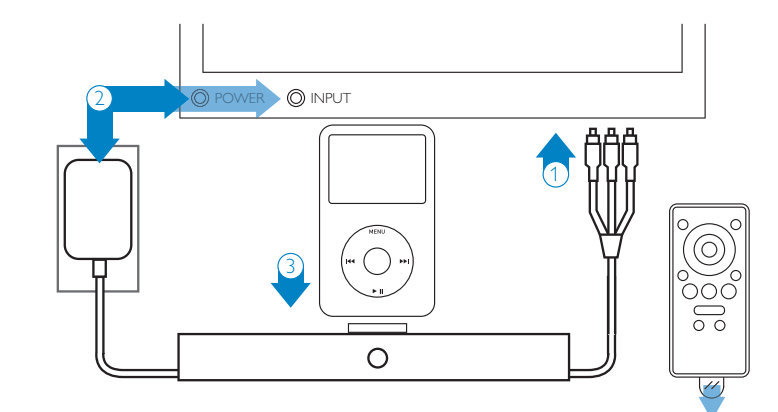

## Installera HomeDock HD

Din HomeDock HD är klar att använda på en gång med de medföljande AV-kablarna.

För bästa HD kvalité rekommenderar vi att du ansluter din HomeDock HD till din TV med en HDMI-kabel (tillgänglig separat). Om du inte har en TV eller hemmabio med HDMI kapacitet, finns det flera andra alternativa sätt att ansluta din HomeDock HD.

 Anslut till din TV med S-Video- eller RCA-anslutningarna (AV-kabel medföljer).

- Anslut till en AV-mottagare med S-Video, RCA eller HDMI anslutningar.
- Anslut till din stereo eller fristående högtalare utan att använda en TV. Läs "Att använda HomeDock HD med externa högtalare" under "Ytterligare användningar' rubriken.

Observera: Ta bort den tunna plastremsan på baksidan av den medföljande RF fjärrkontrollen för att batteriet ska fungera.

Viktigt: På din iPod, försäkra dig om att "TV Ut" under iPod videoinställningar är inställt på antingen Fråga eller På för att du ska kunna njuta av videoinnehållet från din iPod på HomeDock HD. När det gäller iPod Touch, läs "Titta på ditt iPod Touch videoinnehåll" under rubriken "Installera HomeDock HD'.

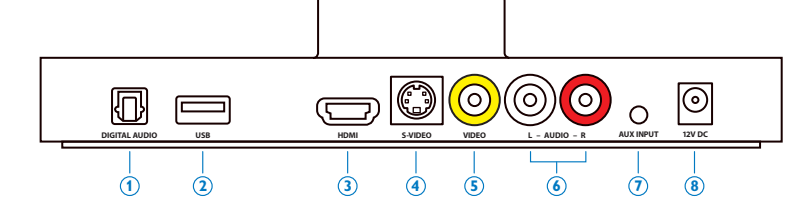

#### HomeDock HD anslutningar

- 1. Digital ljudutgång (optiskt)
- 2. USB anslutning
- 3. HDMI-utgång
- 4. S-Videoutgång

- 5. Komposit videoutgång
- RCA ljudutgång
   AUX ljudingång
- 8. AC strömingång

#### Anslutning av HomeDock HD med en HDMI-kabel

- Sätt i den medföljande AC adaptern på baksidan av HomeDock HD basen, och den andra ändan i något tillgängligt AC strömuttag. När din HomeDock HD väl är ansluten sätts den på och startprocessen, vilken kan dröja några minuter; påbörjas.
- Sätt i en HDMI-kabel (tillgänglig separat) på baksidan av HomeDock HD basen.
- Anslut HDMI-kabeln antingen till någon tillgänglig HDMIingång på din TV eller till ingånget på din stereo med HDMI kapacitet.

Observera: Anslutning av din HomeDock HD via HDMI direkt till din TV kommer att medföra att båda video och ljud görs via TV:n. För att kunna njuta av ljudet i ditt stereosystem, anslut HomeDock HD till din stereo med HDMI kapacitet, och anslut sedan din mottagare till din TV via HDMI. Du kan också välja att ansluta HomeDock HD till din TV via HDMI, och sedan till din stereomottagare via den digitala ljudutgången (lämpliga kablar tillgängliga separat).

- 4. Sätt på din TV och/eller stereo och välj sedan de/-n korrekta ingången/-arna för HomeDock HD. Nu kommer skärmen på din TV att visa en Philips logga och en small låda med rörliga rutor till dess att din HomeDock HD är helt påslagen. När det är klart så kommer en "Ingen iPod ansluten" -skärm att visas.
- 5. Sätt i din iPod i dockan, och tillåt den att pivotera bakåt och luta säkert mot HomeDock HD stället. När din iPod väl är påslagen använder du den medföljande RF fjärrkontrollen för att bläddra och välja ditt iPod innehåll på TV:n. Läs mera under 'Navigera på skärmen' -rubriken.

Viktigt: För att maximera prestandan på din HomeDock HD när du använder en HDMI-kabel måste du ändra videobildupplösningen på HomeDock HD från Standard upplösning till HD. För att göra detta, var god följ dessa steg:

- Med din iPod isatt i dockan, välj Inställningar i HomeDock HD huvudmenyn.
- 2. Under Inställningar, välj Bildupplösning.
- Ändra från Standard upplösning (PAL eller NTSC) till HD (720p eller 1080i).

#### Anslutning av HomeDock HD med medföljande AV-kabel

- Sätt i den medföljande AC adaptern på baksidan av HomeDock HD basen, och den andra ändan i något tillgängligt AC strömuttag. När din HomeDock HD väl är ansluten sätts den på och startprocessen, vilken kan dröja några minuter, påbörjas.
- Sätt i den medföljande AV-kabeln i kompositvideoutgången och RCA-ljudutgångarna på baksidan av HomeDock HD basen. Försäkra dig om att matcha färgerna på kablarna med färgerna på motsvarande jack (gul= video, vit= ljud vänster, röd= ljud höger).
- Anslut AV-kabeln till de motsvarande RCA-ingångarna på din TV eller stereo. Glöm inte att observera vilka ingångar som du använder.
- 4. Sätt på din TV och/eller stereo och välj sedan de/-n korrekta ingången/-ama för HomeDock HD. Nu kommer skärmen på din TV att visa en Philips logga och en small låda med rörliga rutor till dess att din HomeDock HD är helt påslagen. När det är klart så kommer en "ingen iPod ansluten" -skärm att visas.

5. Sätt i din iPod i dockan, och tillåt den att pivotera bakåt och luta säkert mot HomeDock HD stället. När din iPod väl är påslagen använder du den medföljande RF fjärrkontrollen för att bläddra och välja ditt iPod innehåll på TV:n. Läs mera under 'Navigera på skärmen' -rubriken.

#### Anslutning av HomeDock HD med en S-Videokabel

- Sätt i den medföljande AC adaptern på baksidan av HomeDock HD basen, och den andra ändan i något tillgängligt AC strömuttag. När din HomeDock HD väl är ansluten sätts den på och startprocessen, vilken kan dröja några minuter, påbörjas.
- 2. Sätt i S-videokabeln i S-videoutgången på baksidan av HomeDock HD basen.
- Anslut den andra änden av S-videokabeln till det motsvarande S-videoingången på din TV.
- Sätt i lämplig ljudkabel (tillgänglig separat)i antingen den digitala ljudutgången eller RCA-ljudutgången på baksidan av HomeDock HD basen.
- Anslut ljudkabeln till den motsvarande ingången på din TV eller stereo. Glöm inte att observera vilka ingångar som du använder.
- 6. Sätt på din TV och/eller stereo och välj sedan de korrekta ingånget/en för HomeDock HD. Nu kommer skärmen på din TV att visa en Philips logga och en small låda med rörliga rutor till dess att din HomeDock HD är helt påslagen. När det är klart så kommer en "Ingen iPod ansluten" skärm att visas.
- 7. Sätt i din iPod i dockan, och tillåt den att pivotera bakåt och luta säkert mot HomeDock HD stället. När din iPod väl är påslagen använder du den medföljande RF fjärrkontrollen för att bläddra och välja ditt iPod innehåll på TV:n. Läs mera under 'Navigera på skärmen' rubriken.

#### Titta på ditt iPod Touch videoinnehåll

Om du ännu inte har uppdaterat din iPod Touch mikroprogram till version 2.1 eller senare kommer du att behöva ändra Auto-låsinställningen till Aldrig för att kunna njuta av videoinnehållet från din iPod Touch på din HomeDock HD. För göra ändringen, var god följ dessa steg:

- Innan du sätter i din iPod i din HomeDock HD, tryck på Inställningar på din iPod Touch.
- 2. Under Inställningar väljer du Generell.
- 3. Under Generella väljer du Auto-Lås
- Ställ in Auto-Lås på Aldrig, sätt sedan i din iPod Touch i din HomeDock HD för att njuta av videon.

Sobservera: Om du har uppdaterat iPod Touch mikroprogrammet till version 2.1 eller senare, behöver du inte låsa upp den.Att låsa upp den är bara nödvändigt för iPod Touch med föregångare till version 2.1.

## Navigering på skärmen

HomeDock HD låter dig navigera och välja musik, videos och mera via det intuitiva grafiska interfacet. Den medföljande fjärrkontrollen använder radio frekvenser (RF) så att du kan navigera din iPod och kontrollera uppspelningen från bekvämligheten i din soffa utan att du behöver en direkt synlinie mellan dig och HomeDock HD basen. Gobservera: Ta bort den tunna plastremsan på baksidan av den medföljande RF fjärrkontrollen för att batteriet ska fungera.

 Observera: Volymkontrollerna är inte tillgängliga när man använder en HDMI-kabel. Du måste kontrollera volymen med din TV eller stereo fjärrkontroll.

**Observera:** När du först ansluter din iPod kan startprocessen ta upp till en minut.

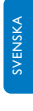

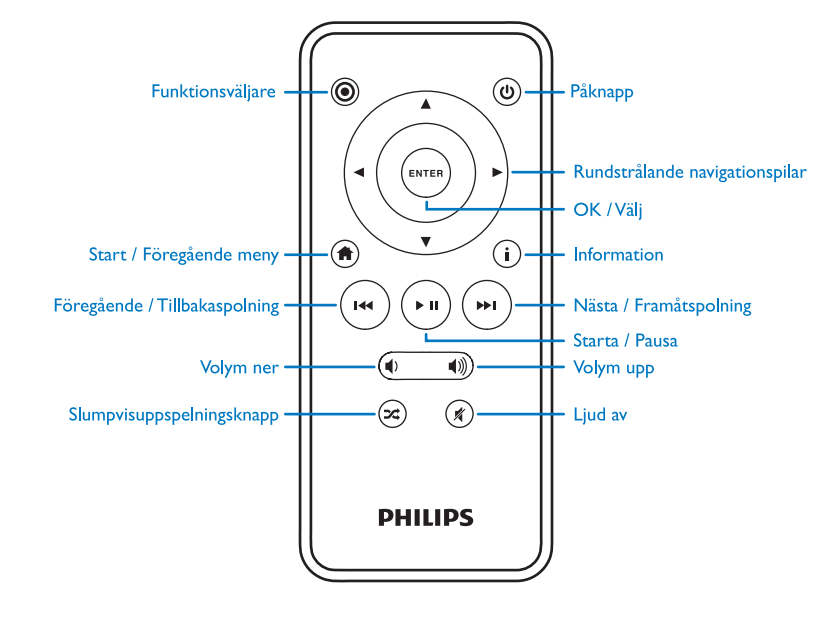

#### Basnavigation av musik och video på skärmen

För att navigera igenom musik- och videomenyerna på din iPod:

- Välj Musik eller Videor från huvudmenyn genom att använda Vänster och Höger pilknappar, och tryck på Enter/Ok.
- Välj den kategori inom Musik eller Video som du skulle vilja se genom att använda Vänster; Höger; Upp och Ner pilknapparna, och tryck på Enter/Ok.
- För att välja en sång eller en video, skrolla upp eller ner genom att använda Upp och Ner pilknapparna. När sedan en sång eller video är makerad, tryck på Enter/Ok för att börja uppspelningen.
- Trycker du på Start/Föregående-knappen så kommer du tillbaka till den föregående menyn.

Viktigt: På din iPod, försäkra dig om att "TV Ut" under iPod videoinställningar är inställt på antingen "Fråga" eller "På" för att du ska kunna njuta av videoinnehållet från din iPod på HomeDock HD. När det gäller iPod Touch, läs "Titta på ditt iPod Touch videoinnehåll" under rubriken "Installera HomeDock HD'.

#### Råd och knep för navigation på skärmen

- För att börja uppspelningen av sånger omedelbart kan du välja Blanda sånger slumpvis under huvudmenyn.
   HomeDock HD kommer att börja spela sånger slumpvis från hela iPod biblioteket. "Spelas nu" information kommer att visas och växelvis en "Nästa sång" notis.
- Närsomhelst då ett spår spelas på din iPod medans den är ansluten till HomeDock HD, kan den aktuella spårinformationen visas genom att välja "Spelas nu" från

huvudmenyn. Den aktuella spårinformationen innehåller sångtitel, artist, album, tid förbrukad, återstående tid, och skivalbumomslag (när tillgängligt).

- För att öka skrollningshastigheten när du skrollar igenom en sånglista, håll nere Upp eller Ner pilknapparna i minst 3 sekunder.
- För att spola fram eller tillbaka genom en sång, tryck och håll ned Nästa/Framspolningsknappen eller Föregående/Tillbakaspolningsknappen.
- Tryck på slumpvisuppspelningsknappen för att byta mellan Av och Slumpvissånguppspelning.

#### Skivalbumomslag och din HomeDock HD

HomeDock HD kan visa skivalbumomslag för det aktuella spåret (om tillgängligt) eller medans du bläddrar i albumsmenyn. Upp till 250 skivalbumomslagsbilder kan förvaras i minnet av din HomeDock HD. När väl den gränsen är nåd, kommer din HomeDock HD att radera den minst använda bilden för att kunna förvara en ny.

Gobservera: Den 4:e generationens iPod har för tillfället inte kapacitet att visa skivalbumomslag externt.

Skivalbumomslag visas vid flera olika tillfällen under användning:

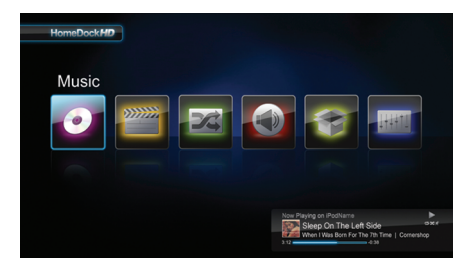

 När ett valt spår spelas upp visas skivalbumomslag i "Spelas nu" - bannern på nedsidan av skärmen.

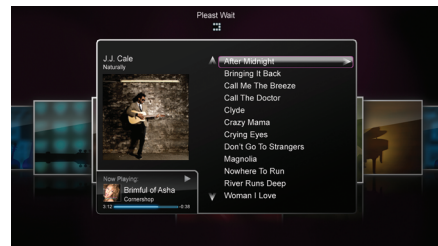

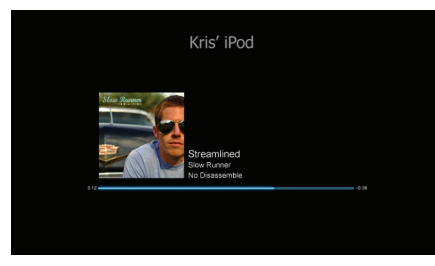

 När man bläddrar i albumstenyn visas skivalbumomslag för det markerade albumet (om tillgängligt) samt skivalbumomslag för den sång som spelas för tillfället.
 Observera: Större bildmaterialfiler kan ta några minuter att ladda ner.

 Med flera skärmsläckare finns det möjlighet att visa skivalbumomslag för den sång som spelas för tillfället. HomeDock HD laddar inte ner skivalbumomslag förens en sång är färdigspelad för att spara tid under startprocessen. Det kan ta flera sekunder att ladda ner bildmaterial från din iPod; medans större bildmaterialfiler laddas ner visar din HomeDock HD mindre bildmaterialfiler (om tillgängligt).

Observera: HomeDock kommer inte att reagera om du försöker att använda fjärrkontrollen under denna process. Du kommer att se en "Var god vänta" -notis medans bildmaterialsfilen härntas.

När den väl visats sparas bildmaterialsfilen i HomeDock HD minnet för snabbare åtkomst senare. Om du vill att HomeDock HD hämtar skivalbumomslag snabbare under användning, välj Katalogisera alternativet under Inställningar. Läs "Katalogisering av skivalbumomslag" under rubriken Inställningar och funktioner.

Om det aktuella valet inte har något skivalbumomslag, eller om skivalbumomslag inte är tillgängligt, visar HomeDock HD en av sju bilder:

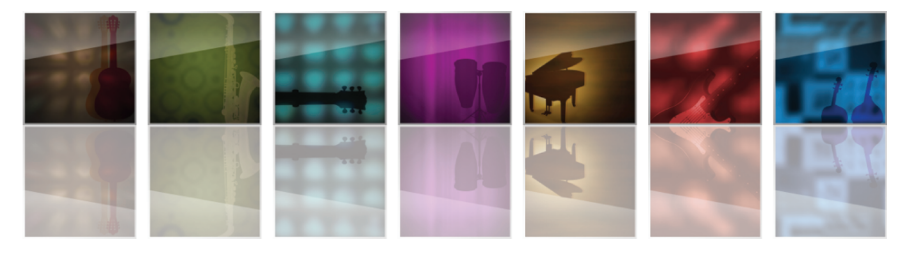

#### HomeDock HD menyer

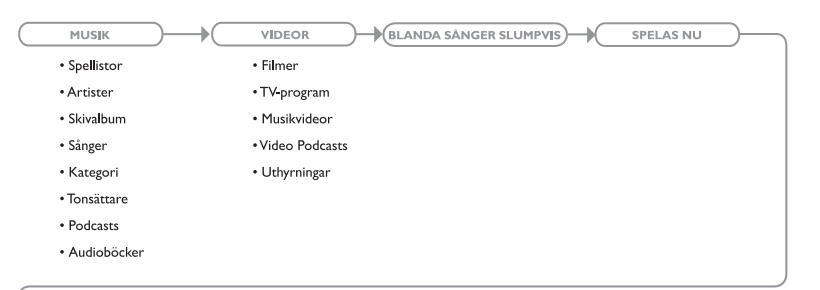

# INSTÄLLNINGAR EXTRA Språk Skärmsparare Bildupplösning Time-out installation Katalogisering Om

## Att titta på bilder & bildspel

För att titta på bilder och bildspel från din bildkompatibla iPod på din TV med HomeDock HD:

- Välj iPod Läge genom att trycka på "Mode"-knappen på den övre vänstra sidan av den medföljande RF fjärrkontrollen (hänvisa till fjärrkontrollsdiagrammet nedan)
- Försäkra dig om att "TV Ut" under din iPod Bildinställningar är inställt på antingen Fråga eller På. Du kan använda fjärrkontrollens navigationspilar för att göra

detta. Sedan kan du navigera ditt iPod bildbibliotek på din iPod skärm med fjärrkontrollen.

 Kontrollera funktioner så som Play/Paus, Nästa bild, Föregående Bild och mera från bekvämligheten i din soffa med fjärrkontrollen.

Observera: För iPod touch fungerar inte fjärrkontrollen när HomeDock HD är i iPod Läge. För att kunna åtnjuta dina bilder på TV skärmen, starta och navigera från din iPod touch skärm.

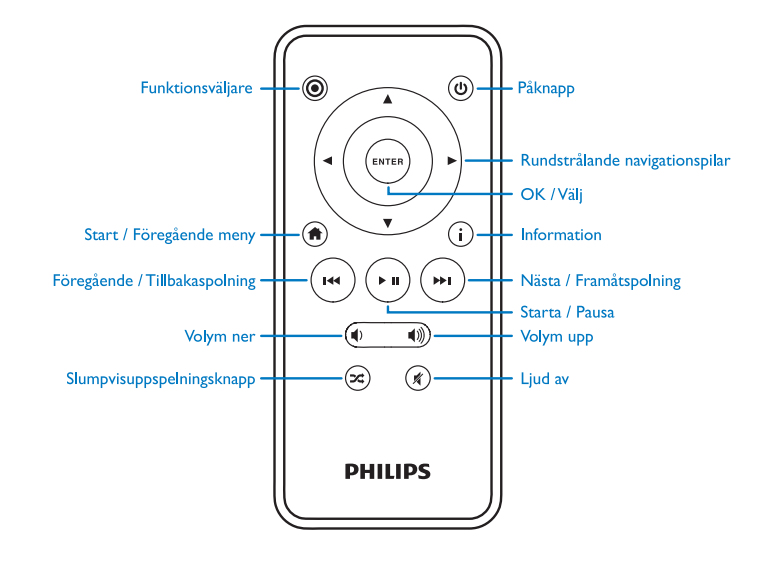

## Inställningar & funktioner

#### Språk

HomeDock HD finns på 19 språk.Välj ditt under Inställningar > Språk.

Tillgängliga språk: engelska, spanska, franska, tyska, italienska, holländska, modern & traditionell kinesiska, japanska, koreanska, tjeckiska, polska, grekiska, ungerska, portugisiska, finska, svenska, turkiska, ryska.

#### Bildupplösning

Du kan matcha din bildupplösning på HomeDock HD med din TV.Välj helt enkelt den korrekta bildupplösningen under Inställningar > Bildupplösning.

Tillgängliga bildupplösningar: Standard Upplösning (PAL) Standard Upplösning (NTSC) Hög Upplösning - HD (720p) Hög Upplösning - HD (1080i)

#### Katalogisering av skivalbumomslag

Katalogisering av skivalbumomslag gör att HomeDock HD kan hämta skivalbumomslag snabbare under användning. På grund av bildmaterialets natur i din iPod, kan det ta flera sekunder för skivalbumomslag att visas under uppspelning. Genom att välja Katalogiseringsalternativet, laddar HomeDock HD ner och förvarar allt bildmaterial från ditt iPod bibliotek, vilket gör att det kan visas mycket snabbare under uppspelning. Du kan välja detta alternativ under Inställningar > Katalogisering. Observera: Katalogisering kan ta upp till 45 minuter beroende på bibliotekets storlek. Under katalogiseringsprocessen kommer HomeDock HD inte att reagera på andra kommandon. Om du vill lyssna på musik eller titta på video, kan du avbryta katalogiseringsprocessen innan den avslutas. Nu spelas

#### Skärmsläckare

Det finns flera skärmsläckarealternativ för HomeDock HD som listas under Extra > Skärmsparare. Förutom en blank skärmsparare, så finns också följade skärmsparare tillängliga:

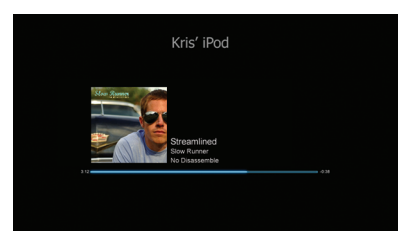

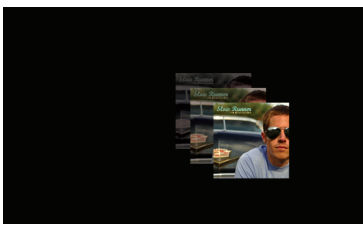

Flytande skivalbumomslag

Visar flytande skivalbumomslag av den sång som spelas för tillfället.

Visar den aktuella sånginformationen, skivalbumomslag

(när tillgängligt) och sångfortskridande.

**Observera:** Om bildmaterial inte är tillgängligt, visar skärmsläckaren en skivalbumomslagssymbol.

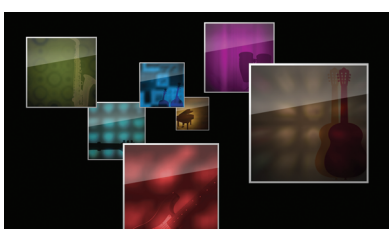

#### Flygande skivalbumomslag

Visar alla tillgängliga skivalbumomslag från ditt iPod bibliotek som om det flyger ut från mitten av din skärm.

#### Skärmsläckare time-out

Standard timeout-inställning innan skärmsläckaren sätts på är 2 minuter: Du kan ändra denna inställning under Extra > Time-out installation.

Tillgängliga timeout-inställningar: 10 sekunder, 2 minuter, 5 minuter, 10 minuter, Aldrig

### Ytterligare användningar

#### Att använda HomeDock HD med externa högtalare

Du kan också använda HomeDock HD med din stereo eller fristående högtalare för atti kontrollera din iPod med den medföljande RF fjärrkontrollen, och välja och spela musik genom externa högtalare utan att ha en TV ansluten.

- Sätt i den medföljande AC adaptern på baksidan av HomeDock HD basen, och den andra ändan i något tillgängligt AC strömuttag.
- Sätt i antingen RCA-ljudkablar (tillgänglig separat) i vänster och höger RCA ljudutgångar, eller en 3.5mm mini-till-mini kabel (tillgänglig separat) i AUX ingången på backsidan av HomeDock HD basen.
- Anslut HomeDock HD till den lämpliga ingången på din stereo eller fristående högtalare.
- Sätt på dina externa högtalare och, om nödvändigt, välj den korrekta ingången.
- Välj iPod Funktion [Mode]genom att trycka på Modeknappen på den medföljande HomeDock HD fjärrkontrollen. Hänvisa till fjärrkontrollsdiagrammet.
- Navigera och controller din iPod med den medföljande fjärrkontrollen.

#### Använda HomeDock HD med andra ljudutrustningar

HomeDock HD spelar också ljud från andra MP3-spelare, bärbara datorer och annan digital utrustning genom din TV eller stereo via HomeDock HD AUX ljudingång (etiketterat AUX INPUT).

Goservera: Navigation på skärmen fungerar inte med HomeDock HD när 'AUX input' används för att spela ljud.

## Använda HomeDock HD med TV apparater med standard bildupplösning

Även om HomeDock HD är designad för att ge dig den bästa upplevelsen på HD TV apparater så kan du ändå använda den med din TV med standard bildupplösning.Välj helt enkelt det lämpliga standard upplösningsformatet för din region under Inställningar > Bildupplösning.

Standard Upplösningsinställningar: Standard Upplösning (PAL) Standard Upplösning (NTSC)

186

## Garanti och service

För garantiinformation och produktsupport, besök http://www.philips.com/welcome.

## Teknisk information

#### Musikkompabilitet

Alla dockningsbara iPod (förutom 3G iPod)

iPod touch 2:a generationen (8GB, 16GB, 32GB)

- iPod touch (8GB, 16GB, 32GB)
- iPod classic (80GB, 120GB, 160GB)
- iPod nano 4:e generationen (8GB, 16GB)
- iPod nano 3:e generationen (4GB, 8GB)
- 5G iPod med video (30GB, 60GB, 80GB)
- iPod nano 2:a generationen (2GB, 4GB, 8GB)
- iPod nano 1:a generationen (1GB, 2GB, 4GB)
- iPod mini (4GB, 6GB)
- 4G iPod (20GB, 30GB, 40GB, 60GB, U2)

#### Videokompabilitet

Alla dockningsbara iPod med videokapacitet

- · iPod touch 2:a generationen (8GB, 16GB, 32GB)
- iPod touch (8GB, 16GB, 32GB)
- iPod classic (80GB, 120GB, 160GB)
- iPod nano 4:e generationen (8GB, 16GB)
- iPod nano 3:e generationen (4GB, 8GB)
- 5G iPod med video (30GB, 60GB, 80GB)

#### OBSERVERA: Apple iPod modeller tillängliga oktober 2008

#### Ingångar/ Utgångar Audio utgångar:

Analog L/R
Optisk Digital

Videoutgångar: • HDMI

Komposit

S-Video
 AUX Ljudingång: 3.5mm stereo mini-jack
 Adapter Ingång: 100-240VAC, 47-63Hz
 Adapter Utgång: 12V-1250mA max
 USB-A: standard universal serial bus, USB 2.1

#### Fjärrkontroll

Batteri: 3V, typ CR2032 eller motsvarande RF Räckvidd: Ungefär 15.24m (50ft)

#### TV videoformat

Standard upplösning: NTSC/PAL Hög upplösning - HD: 720p/1080i

## Vanliga frågor

Här hittar du de vanligaste frågorna och svaren om din Philips HomeDock HD.

För att garantin skall gälla, försök aldrig att själv reparera produkten. Om du stöter på problem när du använder din HomeDock HD, kontrollera följande punkter innan du kontaktar Philips. Om problemet kvarstår, se Philips webbsida www.philips.com/welcome. När du kontaktar Philips, förvissa dig om att din Philips HomeDock HD finns nära tillhands och att modellnummer och serienummer finns tillgängliga.

#### Måste jag använda HomeDock HD med en HD TV?

Nej. Även om HomeDock HD är designad för att ge tid den bästa upplevelsen på HD TV apparater så kan du ändå använda den med din TV med standard bildupplösning och de medföljande AV-kablarna eller din s-Videokabel. Läs mera under rubriken "Installera HomeDock HD".

#### Min HomeDock HD verkar inte installeras på rätt sätt. Vad är det som är fel?

Först, försäkra dig om att du har vält den rätta ingångskällan på din TV för HomeDock HD. Om din installering är korrekt men HomeDock HD fortfarande inte hittar din iPod, ta bort din iPod från dockan. Frikoppla sedan AC adaptern ur HomeDock HD basen och vänta i 30 sekunder innan du ansluter igen. Som vanligt, när du väl har satt i den, kan det ta några minuter för HomeDock HD att starta.

Nästa steg är att försöka frikoppla din AV- eller HDMI-kabel från HomeDock HD basen, anslut sedan igen. Notera vilken ingång som du använder på din TV. Kom ihåg, beroende på vilken sorts kablar du använder, kan HomeDock HD startprocessen ta några minuter. I det här läget kommer skärmen på din TV att visa en Philips logga och en small låda med rörliga rutor till dess att din HomeDock HD är helt påslagen. Du kan docka din iPod när startprocessen är avslutat och "Ingen iPod ansluten" visas på skärmen.

## Jag har kollat mina anslutningar men HomeDock HD hittar fortfarande inte min iPod.Varför?

Ta bort din iPod ur dockan och starta om den genom att samtidigt hålla nere Enter och Meny knapparna till dess att din iPod stängs av och startar om med en Apple logga på skärmen. Hänvisa till din iPod bruksanvisning för mera detaljerad information.

Försäkra dig om att du har ställt in önskat funktionsläge: 'Navigering på skärmen Läge' eller 'iPod Läge'. Om din HomeDock HD är i 'Navigera på skärmen Läge' kommer en 'Tillbehör anslutet'-notis att visas på din iPod skärm. Om HomeDock HD är i 'iPod Läge' visas menyskärmen på din iPod. För att ändra funktionsläge behöver du bara trycka på ''Mode''-knappen på den medföljande RF fjärnkontrollen.

Slutligen kan du behöva uppdatera ditt HomeDock HD mikroprogram. Du kan kolla vilken mikroprogram version som för tillfället är installerad under Inställningar > Om. HomeDock HD har en USB ingång på baksidan av basen som kan användas för mikroprogramuppdateringar tillgängliga från Philips. Besök

http://www.homedockupdate.com för att hitta den nyaste versionen som finns att ladda ner. Spara uppdatering till ett USB-minne och anslut minnet till din HomeDock HD för att starta uppdateringen.

## Vad gör jag om jag hör brus eller distorsion när jag spelar musik eller videos?

Först justerar du volymen för att få den bästa ljudkvaliteten. Om det låter ovaligt lågt eller stökigt när du lyssnar på musik genom din HomeDock HD, försäkra dig om att din HomeDock HD volym är inställd på en lämplig nivå. Volymbalansen mellan din HomeDock HD och stereo/TV kan påverka ljudkvalitén påtagligt. Detta är bara nödvändigt med en AV-anslutning. När du använder en HDMI-anslutning kontrollerar du inte volymen med din HomeDock HD. Det är också en bra idé att reglera EQ inställningar på din iPod.Vi rekommenderar att du ställer in din iPod EQ på AV och ställer din TV eller stereos bas och diskant kontroller på 0. Sedan kan du experimentera med EQ inställningarna på din iPod och lägga till bas och diskant tills du när önskad nivå.

**Observera:** Ljudkvalitén på HomeDock HD är bara så bra som kvalitén på källfilen.

#### Varför verkar det ibland som att min HomeDock HD har en tidsförskjutning innan den visar mitt iPod innehåll, så som skivalbumomslag eller sånginformation?

Tidsförskjutningen beror vanligtvis på att HomeDock HD väntar på information från din iPod. Härddisksbaserade iPod, som till exempel iPod classic eller 5G iPod med video, tar längre tid än flash-baserade iPod, som till exempel iPod nano och iPod touch. Hur lång tid det tar beror på hur mycket som finns på din iPod och vilken information som efterfrågas. Till exempel, när du har valt en skärmsläckare som visar "stora" skivalbumomslag (om tillgängligt), kan det ta upp till 10 sekunder för din iPod att access bildmaterialet. Läs "Skivalbumomslag och Din HomeDock HD".

När den väl visats sparas bildmaterialsfilen i HomeDock HD minnet för snabbare åtkomst senare. Om du skulle vilja att HomeDock HD hämtar skivalbumomslag ännu snabbare när den används, välj Katalogiseringsalternativet under Inställningar. Läs 'Katalogisera av skivalbumomslag' under rubriken Inställningar och funktioner.

**Observera:** Den 4:e generationens iPod kan för tillfället inte visa skivalbumomslag externt.

## HomeDock HD interfacen fladdrar och verkar ha låst sig. Vad är fel?

Detta är ibland orsakat av den HDMI-kabel som du använder. Frikoppla och återkoppla helt enkelt HDMIkabeln från din HomeDock HD bas för att eliminera fladdret och låsa up din HomeDock HD.

#### Min HomeDock HD fjärrkontroll verkar ha låst sig. Vad gör jag?

Kontrollera fjärrkontrollens batteri genom att skjuta den smala tabben mot batteriluckan medans du drar luckan bort från fjärrkontrollen. Sätt sedan i batterierna igen. Om detta inte fungerar är det möjligt att batterierna måste ersättas.

#### Varför verkar min videos vara utsträckta eller beskärda på min TV-skärm?

Försäkra dig först om att din TV är inställd på det lämpliga sändningsformatet. Sedan, beroende på vilken iPod du använder, ställer du antingen in "Widescreen" under iPod videoinställningar på På, eller ställer in din "Anpasat till skärmen"- eller "Fullscreen"-inställning på Av så att du kan titta på det digitala video innehållet i ditt önskade format.

## Varför visas bara mina bildspel och videos på min iPod istället för på min TV?

På din iPod, dubbelkolla att din TV Ut inställning under Video/Bilder Inställningar är inställt på antingen Fråga eller På. När du får din iPod så är den inställd på Fråga så om du inte ändra inställningen till På kommer du att behöva välja TV På varje gång som du startar en video eller ett bildspel. När det gäller iPod touch, läs Titta på ditt iPod touch videoinnehåll'.

#### Har min HomeDock HD ett energispararläge?

Ja det har den. Om ingen iPod är ansluten till din HomeDock HD under 30 minuter växlar HomeDock HD till Standbyläge. För att växla bort Standby-läget, sätter du i din iPod i dockan eller trycker på valfri knapp på fjärrkontrollen. Om din iPod fortfarande sitter i dockan och du trycker på Powerknappen på fjärrkontrollen för att stänga av din HomeDock HD, växlar den till Standby-läge då den fortsätter att ladda din iPod. För att växla från Standby-läge när din iPod sitter i dockan, tryck på Power knappen på din fjärrkontroll.

Det är också så att om du inte sätter i din iPod i dockan inom 5 minuter efter det att du har satt på din HomeDock HD, växlar din HomeDock HD till Standby-läge.

#### Min TV skärm är blank, eller visar bara grått och svart brus. Vad är fel?

Om din HomeDock HD är ansluten till din TV med S-Videoeller RCA-kablar kan din HomeDock HD vara inställd på HDMI upplösning. Om möjligt, anslut din HomeDock HD med HDMI-kablar och ändra upplösningen till standard upplösningsformat under Inställningar > Bildupplösning. Frikoppla sedan HDMI-kabeln och återanslut din HomeDock HD till din TV med S-Video- eller RCA-kablar.

För att ändra bildupplösningsinställningen utan att kunna se HomeDock HD interfacet på din TV skärm, tryck denna knappsekvens på din HomeDock HD fjärrkontroll: UPP, UPP, NER, NER, VÄNSTER, HÖGER och tryck sedan på Upp och Ner knapparna för att bläddra igenom de fyra olika bildupplösningarna. Tillåt varje inställning ett par sekunder att registrera sig på din TV innan du trycker på Upp eller Ner knappen igen. När den korrekta bildupplösningen är vald, kommer du återigen att kunna se HomeDock HD interfacen på din TV skärm. EC Konformitetsdeklaration

Tillverkad i Kina

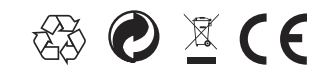

Europeiska reglementen:

Den här produkten är designad, testad och tillverkat enligt det Europeiska R&TTE direktivet 1999/5/EC

Din produkt innehåller batterier som inte skall utsättas för vatten eller överdriven värme. Var god informera dig om de lokala bestämmelserna gällande separat avfallshantering eftersom korrekt avfallshantering kommer att hjälpa till att förebygga negativa konsekvenser för miljön och mänsklig hälsa. Huvudkontakten av denna produkts adapter används som frikopplingsenhet och skall förbliva fullt funktionell.

VARNING: Explosionsrisk om batteriet sätts tillbaka på felaktigt sätt. Ersätt endast med samma eller motsvarande typ.

Ingen öppen eld, som exempelvis tända ljus, får placeras på apparaten.

DLA99901-10\_manual\_GM2.qxd:Layout 1 0 2/10/08 6:31 PM Page 362

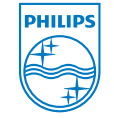

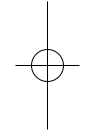

© 2008 Philips Consumer Lifestyle. All rights reserved. M-DLA99901/10-081103-A